## HP Photosmart A440 series Guia do usuário

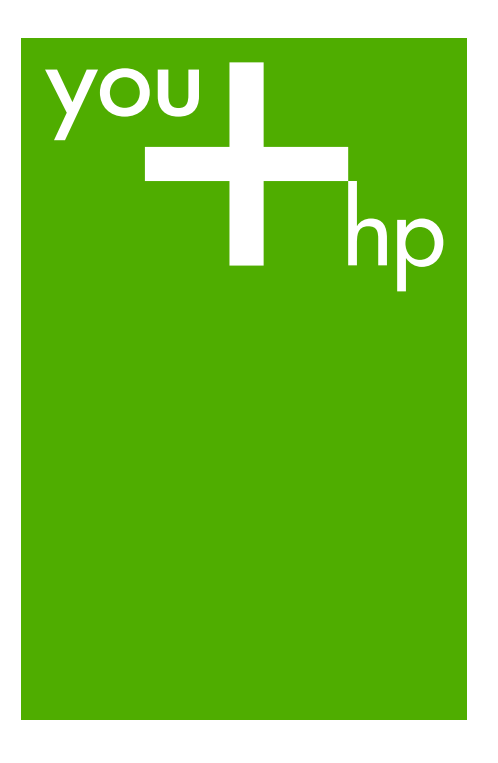

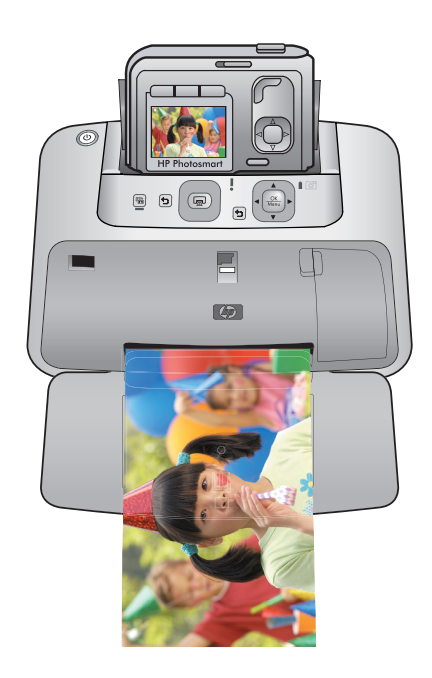

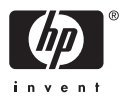

#### Avisos da Hewlett-Packard Company

As informações contidas neste documento estão sujeitas a alterações sem aviso prévio.

Todos os direitos reservados. É proibida a reprodução, adaptação ou tradução deste material sem a permissão prévia por escrito da Hewlett-Packard, exceto quando permitido pelas leis de direitos autorais. As únicas garantias aos produtos e serviços da HP são aquelas descritas nas declarações de garantia expressa que acompanham os respectivos produtos e serviços. Nada aqui contido deve ser interpretado como garantia adicional. A HP não se responsabiliza por erros técnicos ou editoriais nem por omissões aqui contidos.

© 2007 Hewlett-Packard Development Company, L.P.

Windows, Windows 2000 e Windows XP são marcas registradas da Microsoft Corporation nos Estados Unidos e/ou em outros países.

Windows Vista é uma marca comercial ou marca registrada da Microsoft Corporation nos Estados Unidos e/ou em outros países.

Intel e Pentium são marcas comerciais ou marcas registradas da Intel Corporation ou suas subsidiárias nos Estados Unidos e/ou em outros países.

## HP Photosmart series A440

Guia do Usuário da HP Photosmart series A440

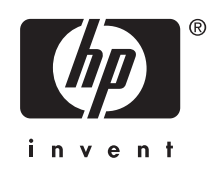

## Conteúdo

| 1 | Bem-vindo                                                           |     |
|---|---------------------------------------------------------------------|-----|
|   | Fotos impressas com um toque                                        | 3   |
|   | Para obter mais informações                                         | 4   |
|   | Peças da impressora                                                 | 5   |
|   | Acessórios opcionais                                                | 8   |
|   | Usar o menu Imprimir                                                | 9   |
| _ |                                                                     |     |
| 2 | Noções básicas sobre o papel                                        |     |
|   | Escolha e coloque o papel                                           | 11  |
|   | Escolher o melhor papel para o trabalho                             | 11  |
|   | Colocar papel                                                       | .11 |
| 3 | Instruções básicas sobre impressão                                  |     |
| - | Encaixar a câmera                                                   | 13  |
|   | Imprimir de uma câmera encaixada                                    | 14  |
|   | Exibir fotos para impressão.                                        | .14 |
|   | Imprimir fotos                                                      | .15 |
|   | Configurar a qualidade da impressão                                 | 15  |
|   | Aprimorar as fotos                                                  | .16 |
|   |                                                                     |     |
| 4 | Imprimir de outros dispositivos                                     |     |
|   | Câmera compatível com PictBridge                                    | 17  |
|   | Imprimir de uma câmera compatível com PictBridge                    | 17  |
|   | Computador                                                          | 17  |
|   | Sobre HP Photosmart Essential, HP Photosmart Mac e Compartilhamento |     |
|   | HP Photosmart                                                       | 18  |
|   | Transferir fotos para o computador                                  | 18  |
| 5 | Conservar e transportar a impressora                                |     |
|   | Insira o cartucho de impressão                                      | 21  |
|   | Remover tinta da pele e roupas                                      | 23  |
|   | Limpeza e manutenção da impressora                                  | .23 |
|   | Limpar a parte externa da impressora                                | 23  |
|   | Limpeza automática do cartucho de tinta                             | 24  |
|   | Limpar manualmente os contatos do cartucho de impressão             | 24  |
|   | Imprima uma página de teste                                         | 25  |
|   | Alinhar o cartucho de impressão                                     | 25  |
|   | Atualizar o software HP Photosmart                                  | .26 |
|   | Armazenar a impressora e o cartucho de impressão                    | 27  |
|   | Armazenar a impressora.                                             | 27  |
|   | Armazenar o cartucho de impressão                                   | .28 |
|   | Conservar a qualidade do papel fotográfico                          |     |
|   | Transportar a impressora.                                           | .28 |
|   |                                                                     | 0   |
| 6 | Solução de problemas                                                |     |
|   | Problemas de hardware da impressora                                 | 31  |

|          | Problemas de impressão<br>Mensagens de erro                                                                                                    | 34<br>38                                     |
|----------|----------------------------------------------------------------------------------------------------|----------------------------------------------|
| 7        | <b>Especificações</b><br>Requisitos do sistema<br>Especificações da impressora                                                                                                    | 41<br>41                                     |
| 8        | Suporte da HP<br>Verifique primeiro o site de suporte da HP<br>Suporte HP por telefone<br>Período de suporte por telefone<br>Para fazer uma ligação<br>Depois do período de suporte por telefone<br>Garantia<br>Opções de garantia adicional<br>Número de identificação de modelo de regulamentação VCVRA-0703<br>Declarações ambientais | 43<br>43<br>44<br>44<br>45<br>45<br>46<br>46 |
| A        | Menus da HP Photosmart série A440<br>Menus da impressora                                                                                                    | 47                                           |
| B<br>Ínc | Referência rápida<br>dice                                                                                                    | 49<br>51                                     |

#### Bem-vindo 3

## 1 Bem-vindo

Obrigado pela compra da HP Photosmart! A HP Photosmart série A440 é uma combinação inovadora entre câmera e impressora em um dispositivo fácil de usar. A impressora usa tecnologias Real Life HP, como correção de olhos vermelhos, para facilitar a obtenção de fotografias de melhor qualidade, com ou sem computador.

Nota Neste guia, as referências à impressora dizem respeito à parte da HP Photosmart série A440 que não inclui a câmera.

### Fotos impressas com um toque

A HP Photosmart série A440 faz com que a impressão de fotos seja conveniente, fácil e rápida. Basta seguir estas etapas básicas para a maioria das suas necessidades em impressão:

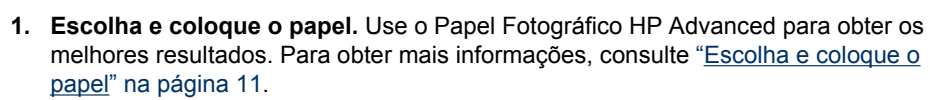

- 2. Encaixe a câmera e veja as fotos. Para mais informações, consulte "Encaixar a câmera" na página 13 e "Exibir fotos para impressão" na página 14.
- 3. Imprima uma foto pressionando apenas um botão. Pressione Imprimir para imprimir qualquer foto que esteja visualizando. É fácil assim!

Para obter detalhes mais completos de cada etapa, consulte "<u>Instruções básicas sobre</u> <u>impressão</u>" na página 13.

## Para obter mais informações

Sua nova impressora HP Photosmart série A440 vem com esta documentação:

- Guia de Introdução Rápida: As instruções de instalação que explicam como configurar a impressora e a câmera, e instalar o software HP Photosmart. Leia este documento primeiro.
- Guia do Usuário da Impressora: O Guia do Usuário da Impressora é este documento que você está lendo no momento. Este guia descreve os recursos básicos da impressora, explica como usá-la sem a conexão com um computador e contém informações sobre solução de problemas de hardware.
- **Ajuda eletrônica**: A Ajuda eletrônica descreve como usar a impressora com um computador e contém informações para solução de problemas de software.
- Guia do Usuário da Câmera: Esta documentação explica como usar a câmera para tirar fotografias e contém informações sobre solução de problemas e manutenção. A documentação da câmera é fornecida em formato eletrônico e pode ser encontrada em um dos seguintes locais, dependendo do local de compra da câmera e se a compra foi separada ou não:
  - Europa, Oriente Médio, África ou América Latina: Se você adquiriu a câmera e a impressora como um produto combinado, o Guia de Usuário da câmera é fornecido no CD do Guia do Usuário da HP Photosmart incluído com o produto combinado. Se você comprou a câmera separadamente, o Guia do Usuário da câmera é fornecido no CD do software da HP Photosmart incluído com sua câmera. Consulte o Guia de Introdução Rápida impresso que acompanha sua câmera para obter instruções específicas sobre como acessar o Guia do Usuário da câmera no CD.
  - América do Norte: Se você comprou a câmera e a impressora como um produto combinado, o Guia de Usuário da câmera é fornecido no CD do software da HP Photosmart incluído com o produto combinado. Se você comprou a câmera separadamente, o Guia do Usuário da câmera é fornecido no CD do software da HP Photosmart que acompanha sua câmera. Consulte o Guia de Introdução Rápida impresso que acompanha sua câmera para obter instruções específicas sobre como acessar o Guia do Usuário da câmera no CD.

Após instalar o software HP Photosmart no computador, você poderá visualizar a Ajuda eletrônica no seu computador:

- Windows: No menu Iniciar, selecione Programas ou Todos os programas, aponte para HP, HP Photosmart série A440 e clique em Ajuda.
- Macintosh: Escolha Ajuda, Ajuda do Mac, no Finder, e depois selecione Biblioteca, Ajuda da Impressora HP Photosmart.

# Bem-vindo

Peças da impressora

5

### Peças da impressora

Esta seção oferece uma visão geral das peças de sua impressora e referências às seções em que essas peças e funções são descritas com mais detalhes.

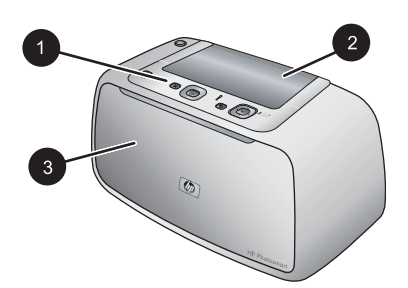

#### Figura 1-1 Visão frontal (fechada)

| 1 | Painel de controle: Controle aqui as funções básicas da impressora.                      |
|---|------------------------------------------------------------------------------------------|
| 2 | Tampa do encaixe da câmera: Abra para encaixar a câmera na impressora.                   |
| 3 | Bandeja de saída (fechada): Abra para imprimir ou conectar uma câmera digital compatível |
|   | com PictBridge à porta Câmera na parte frontal da impressora.                            |

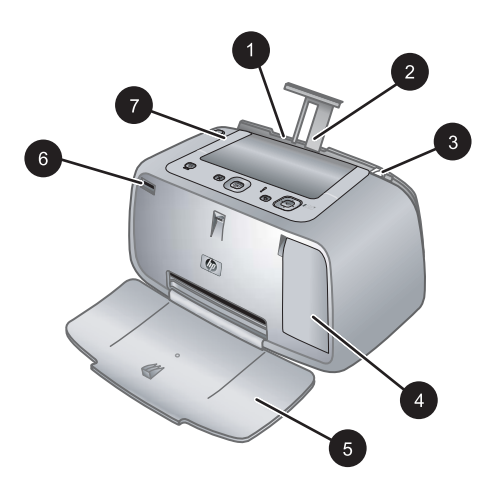

#### Figura 1-2 Visão frontal (aberta)

| 7 | Alça: Abra para carregar a impressora.                                                                                                    |
|---|----------------------------------------------------------------------------------------------------|
| 6 | Porta da câmera: Conecte uma câmera digital compatível com PictBridge a essa porta.                                                                                                    |
| 5 | <b>Bandeja de saída (aberta)</b> : A impressora deposita as impressões aqui. A bandeja de entrada é aberta automaticamente quando você abre a bandeja de saída.                                                                                     |
| 4 | <b>Porta do cartucho de impressão</b> : Abrir para inserir ou remover o cartucho de impressão colorido para jato de tinta HP 110.                                                                                                    |
| 3 | <b>Guia de largura do papel</b> : Ajuste-a de acordo com o comprimento do papel a ser utilizado, para posicioná-lo adequadamente.                                                                                                    |
| 2 | Extensão da bandeja de entrada: Puxe-a para apoiar o papel.                                                                                                    |
| 1 | <b>Bandeja de entrada</b> : Coloque papel aqui. Abra a bandeja de saída primeiro. A bandeja de entrada é aberta automaticamente quando você abre a bandeja de saída. Para fechar a bandeja de entrada é preciso fechar a bandeja de saída primeiro. |

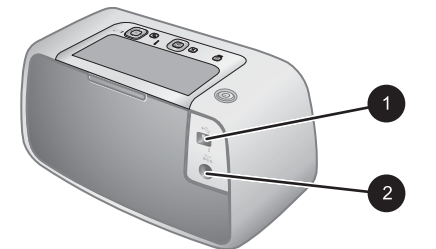

#### Figura 1-3 Parte traseira da impressora

| 1 | Porta USB: Conecte a impressora a um computador por meio do cabo USB fornecido. |
|---|---------------------------------------------------------------------------------|
|---|---------------------------------------------------------------------------------|

2 Conexão do cabo de alimentação: Conecte o cabo de alimentação aqui.

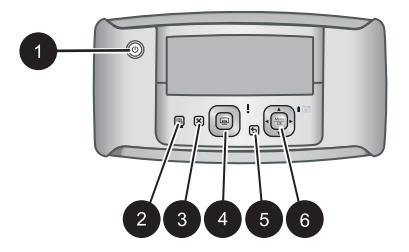

#### Figura 1-4 Painel de controle

Ligar: Pressione para ligar ou desligar a impressora. Se houver uma câmera acoplada à impressora, esse botão também ligará/desligará a câmera.
 Vermelho dos olhos: Pressione para ativar ou desativar o Vermelho dos olhos. Consulte "Aprimorar as fotos" na página 16.
 Cancelar: Pressione para interromper uma impressão.
 Imprimir: Pressione para imprimir a foto atual. Cada vez que for pressionado, imprimirá a foto novamente.
 Voltar: Pressione Voltar para retornar uma tela por vez.
 Botão da seta de quatro direções: Pressione o botão da seta de quatro direções para percorrer as fotos ou para navegar pelos menus. Pressione Menu/OK para abrir/fechar uma

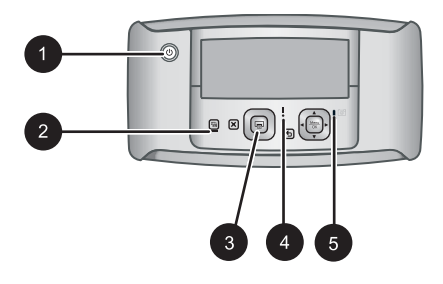

#### Figura 1-5 Luzes indicadoras

opção do menu.

| 1 | Luz de Ligada: Essa luz fica continuamente verde se a impressora estiver ligada, e pisca se a impressora estiver sendo ligada ou desligada.                                                                                                |
|---|----------------------------------------------------------------------------------------------------|
| 2 | Luz do Vermelho dos olhos: Essa luz fica continuamente verde se o Vermelho dos olhos estiver ativado.                                                                                                    |
| 3 | Luz Imprimir: Essa luz fica continuamente verde se a impressora estiver pronta para imprimir, e piscará em verde se a impressora estiver ocupada imprimindo.                                                                               |
| 4 | Luz de status: Essa luz pisca em vermelho quando há algum erro ou se for necessário alguma ação do usuário. Uma mensagem de erro no visor de imagens da câmera descreve o problema.                                                        |
| 5 | Luz de bateria da câmera: Verde se as pilhas recarregáveis da câmera estiverem carregadas, piscando se as baterias estiverem sendo carregadas. Se uma câmera totalmente carregada for acoplada, a luz de bateria da câmera ficará apagada. |

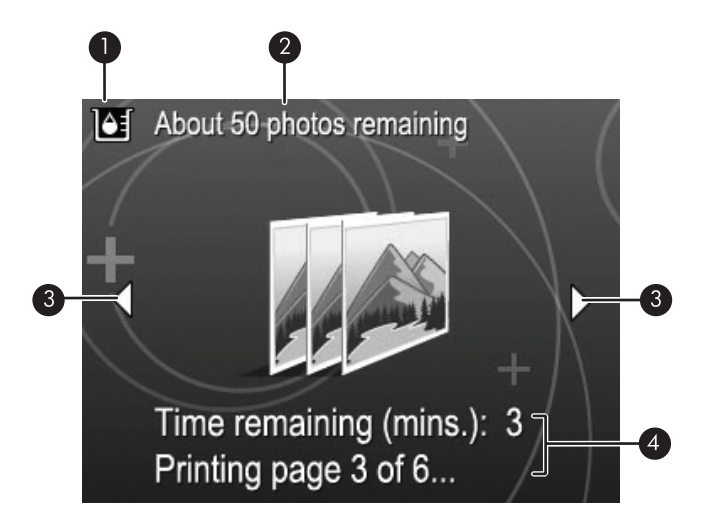

#### Figura 1-6 Tela de resumo da foto

- 1 **Indicador do nível de tinta**: Exibe o nível de tinta do cartucho de impressão colorido para jato de tinta HP 110.
- 2 **Status de impressões estimadas restantes**: Exibe a quantidade aproximada de fotos que podem ser impressas com o cartucho atual.
- 3 Setas de navegação: Essas setas indicam que há outras fotos que podem ser exibidas, pressionando-se ◀ ou ▶ no painel de controle.
- 4 Área de mensagens: Exibe mensagens da impressora.

## Acessórios opcionais

Há acessórios opcionais disponíveis para as impressoras Photosmart que aprimoram o seu uso, para imprimir em qualquer lugar, a qualquer hora. Os acessórios disponíveis para sua impressora estão nesta seção. Os acessórios podem variar na aparência.

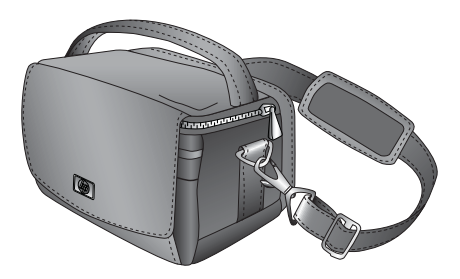

#### Figura 1-7 Maleta para transporte HP Photosmart

A Maleta para transporte HP Photosmart, além de leve e durável, transporta e protege tudo de que você precisa para imprimir sem dificuldades na agitação do dia-a-dia.

### Usar o menu Imprimir

O menu Imprimir contém muitos recursos para a impressão de fotos, alteração das configurações de impressão e muito mais. Quando a câmera não está acoplada à impressora, vários menus são exibidos. Para obter mais informações, consulte o *Guia do Usuário* da câmera.

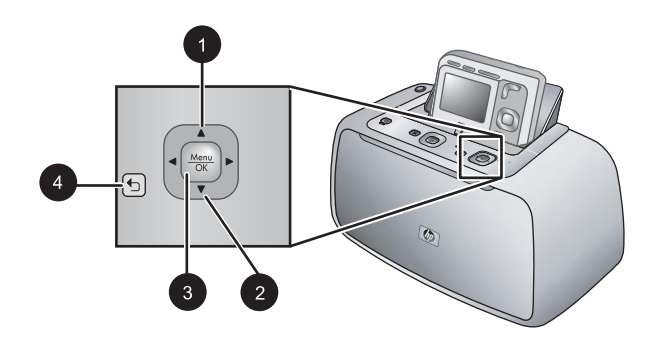

Dica O menu contém muitos comandos e opções úteis, mas funções comuns, como imprimir, normalmente estão disponíveis pressionando-se um único botão no painel de controle da impressora.

#### Para usar o menu Imprimir

- Com a câmera desligada, insira-a no encaixe da parte superior da impressora. Para obter mais informações, consulte "<u>Encaixar a câmera</u>" na página 13.
- Pressione Menu/OK (3) para abrir o menu Opções de impressão, pressione ▲ (1) ou ▼ (2) para selecionar Menu Imprimir e pressione Menu/OK novamente.
- Pressione ▲ (1) ou ▼ (2) para navegar pelas opções do menu. As opções de menu que não estiverem acessíveis serão exibidas em cor mais clara.
- 4. Pressione Menu/OK (3) para selecionar uma opção.
- Para sair de um menu, pressione o botão (4).
- Nota Para obter uma lista de opções de menu da impressora, consulte "Menus da impressora" na página 47.

Capítulo 1

## 2 Noções básicas sobre o papel

Esta seção fornece algumas informações básicas sobre papel e outros tipos de mídia que podem ser usados na impressora.

### Escolha e coloque o papel

Aprenda a escolher o papel correto para seu trabalho de impressão e a colocá-lo na bandeja de entrada para impressão.

- Escolher o melhor papel para o trabalho
- <u>Colocar papel</u>

#### Escolher o melhor papel para o trabalho

Use o Papel Fotográfico HP Advanced. Ele foi especialmente criado para trabalhar com as tintas em sua impressora com o intuito de criar belas fotos. Outros papéis fotográficos produzirão resultados inferiores.

Para obter uma lista de papéis para jato de tinta desenvolvidos pela HP disponíveis ou para comprar suprimentos, visite:

- <u>www.hpshopping.com</u> (EUA)
- www.hpshopping.ca (Canadá)
- <u>www.hp.com/eur/hpoptions</u> (Europa)
- www.hp.com (Todos os outros países/regiões)

Por padrão, a impressora é definida para imprimir fotos com a máxima qualidade no Papel fotográfico HP Advanced. Se quiser imprimir em outro tipo de papel, lembre-se de alterar o tipo do papel. Para obter informações sobre como alterar o tipo do papel no menu da impressora, consulte "Para alterar o tipo do papel" na página 12.

#### Colocar papel

Dicas para a colocação do papel:

- É possível imprimir em papel fotográfico, cartões de índice, cartões tamanho L, cartões A-6 ou papel panorâmico.
- Antes de colocar o papel, deslize a guia de largura do papel, para abrir espaço.
- Coloque apenas um tipo e tamanho de papel de cada vez. Não misture tipos ou tamanhos de papel na bandeja de entrada.
- Não coloque mais de 20 folhas de papel fotográfico de 10 x 15 cm (4 x 12 polegadas).
- Não coloque mais de 10 folhas de papel fotográfico de 10 x 30 cm (4 x 12 polegadas) para impressão panorâmica. Se forem colocadas mais de dez folhas, poderá haver problemas na alimentação de papel.
- Se estiver usando papel com aba, insira o papel de forma a inserir a aba por último.

#### Para colocar o papel

1. Abra a bandeja de saída. A bandeja de entrada será aberta automaticamente.

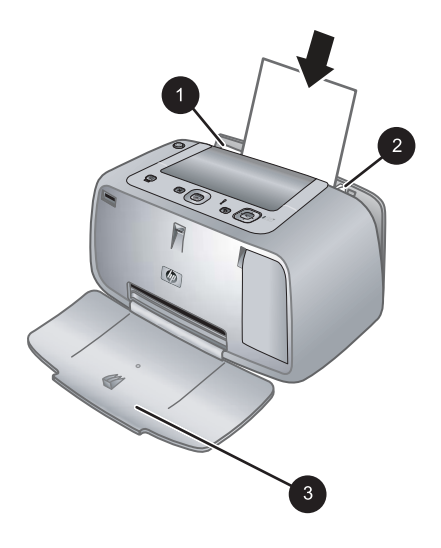

- 2. Coloque até 20 folhas de papel fotográfico, com a face de impressão ou a face brilhante voltada para a parte frontal da impressora. Se estiver usando papel com aba, insira o papel de forma a inserir a aba por último. Ao carregar o papel, deslize-o para o lado esquerdo da bandeja de entrada e empurre-o firmemente para baixo até que ele pare.
- Ajuste a guia de largura do papel para assentá-la perto da borda do papel, sem dobrálo.

#### Para alterar o tipo do papel

- Dica Se você estiver imprimindo em um tipo de papel diferente do Papel Fotográfico HP Advanced (recomendado), certifique-se de alterar a configuração do tipo de papel para melhorar os resultados. A melhor qualidade pode ser alcançada somente com o Papel Fotográfico HP Advanced.
- Pressione Menu/OK, pressione ▼ para selecionar Menu Imprimir e pressione Menu/OK novamente.
- 2. Pressione **v** para selecionar **Ferramentas** e pressione **Menu/OK**.
- 3. Pressione **v** para selecionar **Tipo de papel** e pressione **Menu/OK**.
- **4.** Pressione **▼** para selecionar um destes tipos de papel:
  - Papel Fotográfico HP Advanced (padrão)
  - Papel Fotográfico HP Premium
  - Outros
- 5. Pressione Menu/OK.

## 3 Instruções básicas sobre impressão

A impressora permite imprimir fotos incríveis, mesmo sem usar um computador. Após configurar a impressora seguindo as instruções fornecidas na embalagem, faltará pouco para que você comece a imprimir suas fotos. Esta seção contém estes tópicos:

- "Encaixar a câmera" na página 13
- "Imprimir de uma câmera encaixada" na página 14
- "Configurar a qualidade da impressão" na página 15
- "Aprimorar as fotos" na página 16
- Nota Nas instruções a seguir, sempre use os botões do painel de controle da impressora, exceto quando instruído de outra forma. Observe também que todos os botões da câmera ficam desativados quando a câmera está encaixada.

### Encaixar a câmera

Para imprimir as fotos tiradas com a câmera, é preciso encaixá-la na impressora. Encaixe a câmera apenas quando estiver **DESLIGADA**.

△ Cuidado Não tente encaixar uma câmera incompatível na impressora. O acoplamento de uma câmera incompatível pode danificar o conector. Acesse <u>www.hp.com/support</u> para obter uma lista de câmeras HP compatíveis com a impressora.

**Cuidado** Não retire a câmera do encaixe durante a impressão. Se remover a câmera do encaixe durante a impressão, todas as tarefas de impressão serão canceladas.

Nota Você pode também conectar a câmera compatível com PictBridge à porta da câmera na frente da impressora usando o cabo USB fornecido com a câmera. Entretanto, você não poderá conectar outra câmera se a câmera HP Photosmart série A440 já estiver encaixada na impressora. Consulte "<u>Câmera compatível com</u> <u>PictBridge</u>" na página 17.

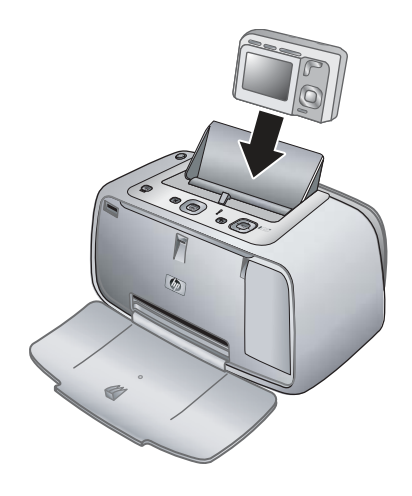

#### Encaixar a câmera na impressora

- 1. Abra a tampa do encaixe da câmera, se necessário.
- 2. Segure a câmera de modo que o visor de imagens fique voltado para você e a parte inferior fique voltada para baixo.
- 3. Verifique se a câmera está ligada.
- 4. Pressione a câmera para baixo alinhando a abertura do encaixe com a parte inferior da câmera.
- Na maioria dos casos, ao encaixar a câmera, a impressora e a câmera são ligadas. Se isso não ocorrer, pressione o botão LIGAR no painel de controle.
- Nota Enquanto a câmera estiver acoplada, o visor de imagens da câmera escurecerá após oito minutos de inatividade e se desligará após dez minutos. O visor de imagens da câmera se ativará novamente se um trabalho de impressão for enviado de um computador conectado ou se algum botão da impressora for pressionado.

## Imprimir de uma câmera encaixada

Imprimir fotos diretamente da câmera encaixada é a maneira mais fácil e rápida de transformar imagens digitais em excelentes impressões. Esta seção contém os tópicos a seguir:

- "Exibir fotos para impressão" na página 14
- "Imprimir fotos" na página 15

#### Exibir fotos para impressão

Você pode navegar e imprimir a partir do visor de imagens da câmera.

Selecione as fotos que deseja imprimir, usando o painel de controle da impressora. Verifique se há fotos na memória interna da câmera ou em um cartão de memória opcional, e se a câmera está acoplada corretamente.

#### Para visualizar fotos

▲ Percorra as fotos na câmera, pressionando ◄ ou ► no painel de controle da impressora.

#### Imprimir fotos

**Importante**: As fotos ficam secas instantaneamente e podem ser manuseadas imediatamente após serem impressas. No entanto, a HP recomenda deixar a superfície impressa das fotos exposta ao ar por 3 minutos após a impressão, para que as cores se componham totalmente, antes de empilhá-las com outras fotos ou colocá-las em álbuns.

#### Fotos impressas com um toque

- 1. Navegue até a foto que deseja imprimir.
- 2. Pressione Imprimir uma vez para cada cópia da foto que quiser imprimir. Isso adicionará a foto à fila de impressão.
- Nota Você pode imprimir a foto atual pressionando Menu/OK, selecionando Imprimir esta imagem agora no menu Opções de impressão e pressionando Menu/OK novamente.

#### Para imprimir todas as fotos

- 1. Pressione Menu/OK, pressione ▼ para selecionar Menu Imprimir e pressione Menu/OK novamente.
- 2. Pressione **v** para selecionar Imprimir tudo e pressione Menu/OK.
- 3. Siga as instruções exibidas no visor de imagens da câmera.

#### Para imprimir um índice de fotos

- Pressione Menu/OK, pressione ▼ para selecionar Menu Imprimir e pressione Menu/OK novamente.
- 2. Pressione **v** para selecionar Imprimir índice e pressione Menu/OK.

Um índice de fotos exibirá miniaturas e números de índice de todas as fotos. Use um cartão de índice ou papel comum para economizar papel fotográfico.

## Configurar a qualidade da impressão

Você pode configurar a impressora para imprimir fotos com nível de qualidade maior ou menor. Para cópias com a mais alta qualidade, selecione **Otimizada**. Esse modo produz a mais alta qualidade fotográfica, mas é também um modo de impressão um pouco mais

lento. Para imprimir uma foto rapidamente, sem necessidade de obter qualidade máxima, escolha a configuração de menor qualidade, **Rápida**.

#### Para alterar a qualidade da impressão

- Pressione Menu/OK, pressione ▼ para selecionar Menu Imprimir e pressione Menu/OK novamente.
- 2. Selecione Configurações da impressora e pressione Menu/OK.
- Selecione Qualidade de impressão e pressione ◄ ou ► para selecionar a qualidade de impressão desejada.
- 4. Pressione Menu/OK.

### Aprimorar as fotos

O Vermelho dos olhos melhora automaticamente suas fotos usando as Tecnologias Real Life HP que:

- Tornam fotos desfocadas mais nítidas.
- · Melhoram as áreas escuras de uma foto sem afetar as áreas iluminadas de um foto.
- Reduzem os olhos vermelhos que podem ocorrer em fotos tiradas com flash.
- Melhoram o brilho, cor e contraste gerais de fotos.

O Vermelho dos olhos é ativado por padrão quando a impressora é ligada pela primeira vez. Se você quiser imprimir uma foto sem usar os aperfeiçoamentos do Vermelho dos olhos, desative-o.

#### Para desativar o Vermelho dos olhos

A Pressione Vermelho dos olhos.

O Vermelho dos olhos permanecerá desativado até que **Vermelho dos olhos** seja pressionado novamente.

## 4 Imprimir de outros dispositivos

Use a impressora com outros dispositivos para compartilhar fotos com os amigos e a família. Você pode imprimir de uma:

- "Câmera compatível com PictBridge" na página 17
- "Computador" na página 17

### Câmera compatível com PictBridge

É possível imprimir fotos conectando uma câmera digital compatível com PictBridge diretamente à porta da câmera da impressora, por meio de um cabo USB. Ao imprimir de uma câmera digital, a impressora usará as configurações selecionadas na câmera. Para obter mais informações, consulte a documentação que acompanha a câmera.

#### Imprimir de uma câmera compatível com PictBridge

O uso de uma câmera compatível com PictBridge com a impressora é fácil e rápido.

Nota Certifique-se de que não haja uma câmera encaixada antes de conectar uma câmera à porta da câmera. Você pode inserir apenas uma câmera por vez.

#### Para imprimir usando uma câmera PictBridge

- 1. Coloque o papel fotográfico HP Advanced na impressora.
- 2. Ligue a câmera digital compatível com PictBridge.
- Certifique-se de que a configuração USB da câmera esteja definida em Câmera digital (somente para câmeras que não sejam HP) e conecte-a à porta da câmera, na impressora, usando o cabo USB que acompanha a câmera compatível com PictBridge.

Consulte a documentação da câmera para obter mais informações sobre a configuração USB. O nome da configuração e suas opções podem ser diferentes em câmeras digitais que não sejam HP.

- 4. Se você já tiver selecionado na câmera as fotos para impressão, a caixa de diálogo Imprimir fotos DPOF? ou Imprimir as fotos marcadas? será exibida na câmera. Selecione Não para ignorar a impressão das fotos pré-selecionadas ou Sim para imprimi-las antes de prosseguir. O DPOF (Digital Print Order Format) fornece informações à impressora sobre as fotos pré-selecionadas na câmera para impressão, além de informações sobre a
  - quantidade de cópias a serem impressas e outras configurações das imagens.
- Use as opções e controles da câmera para imprimir as fotos. Consulte a documentação da câmera para obter mais informações.

### Computador

É necessário transferir as fotos para o computador para usá-las com o programa HP Photosmart, que permite a impressão a partir do computador. Primeiro, instale o software HP Photosmart. Para mais informações, consulte "<u>Transferir fotos para o computador</u>" na página 18.

Para informações sobre a instalação do software HP Photosmart, consulte as instruções de instalação na caixa da impressora. O software HP Photosmart inclui a interface que será exibida quando você imprimir do computador.

Certifique-se de fazer o download da atualização de software mais recente do software a cada dois meses aproximadamente, para garantir que você tenha os recursos e as melhorias mais recentes. Para obter mais informações, consulte "<u>Atualizar o software HP Photosmart</u>" na página 26.

Nota A Ajuda eletrônica fornece mais informações sobre as diversas configurações de impressão disponíveis ao imprimir fotos de um computador. Para saber como abrir a Ajuda eletrônica, consulte "Para obter mais informações" na página 4.

#### Sobre HP Photosmart Essential, HP Photosmart Mac e Compartilhamento HP Photosmart

HP Photosmart Essential e o HP Photosmart Mac permitem:

- Imprimir fotos panorâmicas
- Imprimir fotos para passaporte
- Adicionar uma borda decorativa a uma foto
- Usar suas fotos em projetos criativos, como álbuns de recortes, cartões de visita e estampas para camisetas
- Organizar suas fotos em álbuns e fazer pesquisas por palavras-chave ou datas (somente no Windows)
- Editar e melhorar suas fotos, adicionando texto ou fazendo correções de cor
- Compartilhar suas fotos on-line com a família e os amigos usando o Compartilhamento HP Photosmart.

Para mais informações sobre o software HP Photosmart, explore a Ajuda eletrônica.

Use o Compartilhamento HP Photosmart para compartilhar fotos com amigos e parentes, através de e-mail, álbuns on-line ou um serviço on-line de acabamento de fotos. A impressora deve ser conectada por meio de um cabo USB a um computador com acesso à Internet e deve ter todo o software HP instalado. Se você tentar usar o Compartilhamento HP Photosmart e não tiver todo o software necessário instalado ou configurado, uma mensagem solicitará que você execute os procedimentos necessários. Para obter mais informações sobre o Compartilhamento HP Photosmart, consulte o *Guia do Usuário* da câmera.

#### Transferir fotos para o computador

Você poderá transferir fotos para o computador de uma câmera encaixada ou outro dispositivo conectado, se tiver configurado a conexão USB entre o computador e o dispositivo. Além disso, o software HP Photosmart deve estar instalado. É necessário transferir as fotos para o computador para usá-las em um software de edição de imagens, como o software HP Photosmart que acompanha a impressora.

#### Para transferir fotos para um computador

- 1. Conecte a impressora ao computador com o cabo USB.
- 2. Desligue a câmera, se estiver ligada.

- 3. Acople a câmera à impressora ou conecte uma câmera PictBridge à porta Câmera.
- O Central de Soluções HP será iniciado no computador. Clique em Transferir fotos e siga as instruções exibidas no computador. Para mais informações, consulte a Ajuda do software HP Photosmart.

#### Conservar e transportar a impressora 21

## 5 Conservar e transportar a impressora

A impressora requer pouquíssima manutenção. Siga as orientações deste capítulo, para aumentar a vida útil da impressora e dos suprimentos de impressão e para certificar-se de que as fotos impressas terão sempre a mais alta qualidade. Esta seção contém os tópicos a seguir:

- "Insira o cartucho de impressão" na página 21
- "Remover tinta da pele e roupas" na página 23
- "Limpeza e manutenção da impressora" na página 23
- "Atualizar o software HP Photosmart" na página 26
- "Armazenar a impressora e o cartucho de impressão" na página 27
- "Conservar a qualidade do papel fotográfico" na página 28
- "Transportar a impressora" na página 28

Para obter informações sobre a manutenção da câmera, consulte o Guia do Usuário.

### Insira o cartucho de impressão

Use o cartucho de impressão HP 110 colorido Inkjet para imprimir fotos em preto e branco e coloridas.

As tintas HP Vivera fornecem qualidade de foto fiel à realidade e uma resistência excepcional ao esmaecimento, resultando em cores vívidas que duram. As tintas HP Vivera foram especificamente projetadas e testadas científicamente quanto à sua qualidade, pureza e resistência ao desbotamento.

Para obter os melhores resultados, a HP recomenda que você use apenas cartuchos HP. Inserir um cartucho inadequado pode invalidar a garantia da impressora.

△ Cuidado Verifique se você está usando os cartuchos de impressão corretos. Além disso, a HP não recomenda modificar nem recarregar os cartuchos HP. Danos resultantes de modificação ou recarga de cartuchos HP não são cobertos pela garantia da HP.

Para obter impressões da alta qualidade, a HP recomenda que você instale os cartuchos de impressão antes da data de validade indicada na caixa.

#### Para preparar a impressora e os cartuchos

- 1. Certifique-se de que a impressora esteja ligada.
- 2. Abra a tampa de acesso ao cartucho de impressão.
- 3. Remova a fita rosa brilhante do cartucho.

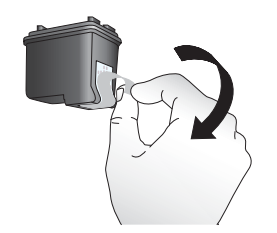

Figura 5-1 Remova a fita rosa

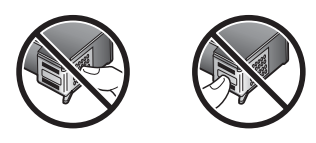

Figura 5-2 Não toque aqui

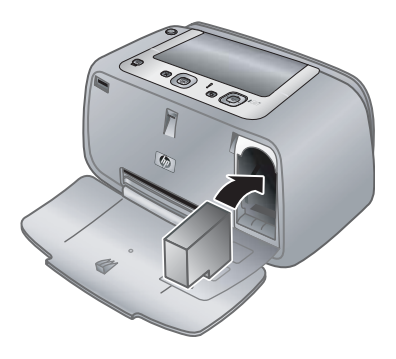

#### Para inserir o cartucho

- 1. Se você estiver substituindo um cartucho, empurre-o para baixo e puxe-o, para removê-lo do suporte.
- Segure o cartucho de reposição com a etiqueta para cima. Deslize o cartucho para dentro do suporte, em um ângulo levemente inclinado para cima, de forma que os contatos cor de cobre entrem primeiro. Empurre o cartucho, até que ele se encaixe no lugar.

- 3. Feche a tampa de acesso aos cartuchos de impressão. A tela da câmera exibirá um ícone com o nível de tinta aproximado do cartucho de impressão instalado. Nenhum ícone de nível de tinta será exibido se o cartucho não for original HP ou se ele tiver sido usado em outra impressora.
- Coloque Papel fotográfico HP Advanced na bandeja de entrada, pressione Menu/ OK e siga as instruções na tela para alinhar o cartucho.
- Nota A tinta dos cartuchos é usada no processo de impressão de várias maneiras, como no processo de inicialização, que prepara o dispositivo e os cartuchos para a impressão e na manutenção do cabeçote de impressão, que mantém os injetores de tinta limpos e a tinta fluindo com facilidade. Além disso, um pouco de tinta residual é mantido no cartucho após o uso. Para mais informações, consulte www.hp.com/go/inkusage.

### Remover tinta da pele e roupas

Siga estas instruções para remover tinta da pele e das roupas:

| Superfície      | Solução                                            |
|-----------------|----------------------------------------------------|
| Pele            | Lave a área atingida com sabonete abrasivo.        |
| Tecido branco   | Lave o tecido com água fria e use alvejante.       |
| Tecido colorido | Lave o tecido com água <i>fria</i> e use amoníaco. |

△ Cuidado Utilize somente água fria para remover tinta de tecidos. A água quente ou morna pode fixar a tinta no tecido.

### Limpeza e manutenção da impressora

Mantenha a impressora e os cartuchos de impressão limpos e bem conservados, usando os procedimentos simples desta seção.

#### Limpar a parte externa da impressora

#### Para limpar a parte externa da impressora

- 1. Desligue a impressora e desconecte o cabo de alimentação da parte traseira.
- 2. Limpe a parte externa da impressora com um pano macio ligeiramente umedecido com água.
- △ Cuidado Não use nenhum tipo de solução de limpeza. Limpadores e detergentes domésticos podem danificar o acabamento da impressora.

**Cuidado** Não limpe o interior da impressora. Não deixe nenhum líquido atingir o interior da impressora.

#### Limpeza automática do cartucho de tinta

Se houver linhas brancas ou faixas de uma só cor nas fotos impressas, provavelmente será necessário limpar o cartucho de impressão. Não limpe o cartucho com mais freqüência do que o necessário, uma vez que a limpeza consome tinta.

#### Para limpar o cartucho de impressão

- 1. Certifique-se de que a câmera está no encaixe.
- 2. Pressione Menu/OK, pressione ▼ para selecionar Menu Imprimir e pressione Menu/OK novamente.
- 3. Selecione Ferramentas, e pressione Menu/OK.
- 4. Selecione Limpar cartucho, e pressione Menu/OK.
- 5. Quando a impressora terminar de limpar o cartucho e imprimir uma página de teste, verifique essa página e selecione uma das seguintes opções:
  - Se a página de teste tiver listras brancas ou cores ausentes, o cartucho de impressão precisará ser limpo novamente. Selecione Sim no visor de imagens da câmera e pressione Menu/OK no painel de controle da impressora.
  - Se a qualidade de impressão da página de teste for boa, selecione **Cancelar** no visor de imagens da câmera e pressione **Menu/OK**.

Você pode limpar o cartucho até três vezes. Cada limpeza sucessiva é mais meticulosa e usa mais tinta.

Se você completar todos os três níveis de limpeza usando esse procedimento e ainda perceber listras brancas ou a ausência de cores na página de teste, pode ser necessário limpar os contatos cor de cobre do cartucho de impressão. Para obter mais informações, consulte "Para limpar os contatos do cartucho de impressão" na página 24.

Nota Se o cartucho ou a impressora tiverem sofrido quedas recentes, você pode perceber listras brancas ou cores faltando em suas impressões. Esse problema é temporário e desaparece em 24 horas.

#### Limpar manualmente os contatos do cartucho de impressão

Se você usar a impressora em um ambiente empoeirado, pode ocorrer um acúmulo de sujeira nos contatos cor de cobre, o que pode causar problemas de impressão.

#### Para limpar os contatos do cartucho de impressão

- 1. Reúna os seguintes itens para limpar os contatos:
  - Água destilada (água da torneira pode conter contaminadores que podem danificar o cartucho de impressão)
  - Cotonetes ou outro material macio que não tenha fiapos e que não grude no cartucho de impressão
- 2. Abra a porta do cartucho de impressão.

- Remova o cartucho de impressão e coloque-o em um pedaço de papel, com a placa de bicos de tinta voltada para cima. Tenha cuidado para não tocar os contatos cor de cobre ou a placa de bicos de tinha com seus dedos.
  - △ Cuidado Não deixe o cartucho de impressão fora da impressora por mais de trinta minutos. Se os bicos de tinta ficarem expostos ao ar por mais tempo do que isso, eles podem secar e causar problemas de impressão.
- 4. Umedeça levemente um cotonete com a água destilada e esprema o excesso de água.
- 5. Delicadamente, limpe os contatos cor de cobre com o cotonete.
  - $\triangle$  **Cuidado** Não toque na placa dos bicos de tinta. Tocar na placa de bicos de tinta resultará em obstruções, falhas na tinta e mau contato elétrico.

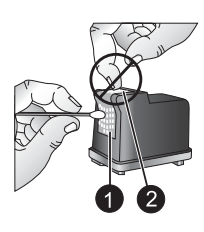

1 Limpe os contatos cor de cobre com cotonete

- 2 Placa de bicos de tinta
- 6. Repita as etapas 4 e 5, até que não haja mais resíduos de tinta ou poeira em um cotonete.
- 7. Insira o cartucho de impressão na impressora e feche a porta do cartucho de impressão.

#### Imprima uma página de teste

É possível imprimir uma página de teste, que contém informações úteis sobre o cartucho de impressão instalado, o número de série e outros aspectos da impressora.

#### Para imprimir uma página de teste

- 1. Verifique se a câmera está na estação de acoplamento.
- **2.** Carregue papel na bandeja de entrada. Use papel comum ou cartões de índice para economizar papel fotográfico.
- 3. Pressione Menu/OK, pressione ▼ para selecionar Menu Imprimir e pressione Menu/OK novamente.
- 4. Selecione Ferramentas, e pressione Menu/OK.
- 5. Selecione Imprimir página de teste, depois pressione Menu/OK.

#### Alinhar o cartucho de impressão

A primeira vez que você inserir um cartucho de impressão colorido para jato de tinta HP 110, a impressora o alinhará automaticamente. Entretanto, se as cores impressas estiverem desalinhadas, ou se a página de alinhamento não for impressa corretamente quando você inserir um novo cartucho de impressão, faça o seguinte procedimento para alinhar o cartucho.

#### Para alinhar o cartucho de impressão

- Pressione Menu/OK, pressione ▼ para selecionar Menu Imprimir e pressione Menu/OK novamente.
- 2. Selecione Ferramentas, e pressione Menu/OK.
- 3. Selecione Alinhar cartucho, e pressione Menu/OK.
- 4. Quando a impressora terminar de alinhar o cartucho, ela imprimirá uma página de alinhamento, para confirmar que o processo foi bem-sucedido.

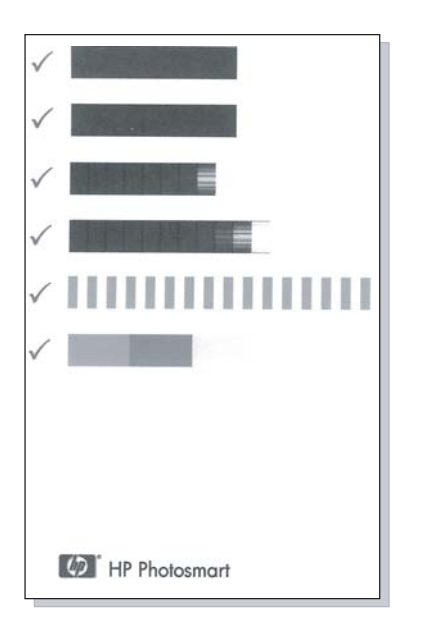

- As marcas de verificação asseguram que o cartucho de impressão esteja instalado corretamente e esteja funcionando adequadamente.
- Se um "x" for exibido à esquerda de qualquer uma das barras, alinhe o cartucho de impressão novamente. Se o "x" ainda estiver visível, substitua o cartucho de impressão.

## Atualizar o software HP Photosmart

Faça o download das atualizações do software da impressora regularmente para garantir que tenha os recursos e aprimoramentos mais recentes. Você pode fazer o download

do software HP Photosmart, visitando <u>www.hp.com/support</u> ou usando a Atualização do software HP.

#### Para fazer o download do software (Windows)

- **Nota** Verifique se está conectado à Internet antes de usar a Atualização do software HP.
- No menu Iniciar do Windows, selecione Programas ou Todos os programas, aponte para HP e clique em Atualização do software HP. A janela Atualização do Software HP será exibida.
- Clique em Verificar agora. A Atualização de Software HP pesquisa o site da HP para obter atualizações do software da impressora. Se o computador não tiver a versão mais recente do software HP Photosmart instalada, uma atualização de software será exibida na janela de Atualização de software da HP.
  - ▲ Se o computador tiver a versão mais recente do software HP Photosmart instalada, será exibida a seguinte mensagem na janela da Atualização do software HP: "Não há atualizações disponíveis para o sistema no momento".
- **3.** Se houver uma atualização de software disponível, marque a caixa de seleção correspondente à atualização de software para selecioná-la.
- 4. Clique em Instalar.
- 5. Siga as instruções apresentadas na tela para concluir a instalação.

#### Para fazer o download do software (Macintosh)

- Nota Verifique se está conectado à Internet antes de usar o aplicativo de Atualização do HP Photosmart.
- 1. Inicie o HP Photosmart Mac.
- 2. Clique na guia Aplicativos e em Atualização do software HP.
- Siga as instruções na tela para verificar as atualizações de software. Se você estiver usando um firewall, será preciso inserir as informações do servidor proxy na tela de atualização.

### Armazenar a impressora e o cartucho de impressão

Proteja a impressora e os cartuchos de impressão armazenando-os adequadamente quando eles não estiverem sendo utilizados.

#### Armazenar a impressora

A impressora pode ser armazenada por períodos longos ou curtos de inatividade

- Feche as bandejas de entrada e de saída quando a impressora não estiver em uso.
- Guarde a impressora em local sem luz do sol direta e sem temperaturas extremas.
- Se a impressora e o cartucho de impressão não tiverem sido usados por um mês ou mais, limpe o cartucho de impressão antes de imprimir. Para obter mais informações, consulte "<u>Limpeza automática do cartucho de tinta</u>" na página 24.

#### Armazenar o cartucho de impressão

Quando você armazenar ou transportar a impressora, sempre deixe o cartucho de impressão ativo dentro da impressora. A impressora armazena o cartucho de impressão em uma tampa protetora, durante o ciclo de desligamento.

△ Cuidado Certifique-se de que a impressora complete seu ciclo de desligamento antes de desconectar o cabo de alimentação. Isso permite à impressora armazenar o cartucho de impressão de forma adequada.

Siga estas dicas, para ajudar a conservar os cartuchos de impressão HP e assegurar uma qualidade de impressão consistente:

- Mantenha todos os cartuchos de impressão não usados em suas embalagens originais seladas, até que sejam necessários. Armazene os cartuchos de impressão em temperatura ambiente (15 a 35° C ou 59 a 95° F).
- Não remova a fita plástica que cobre os injetores de tinta, até que você esteja pronto para instalar o cartucho na impressora. Se a fita plástica tiver sido removida do cartucho de impressão, não tente recolocá-la. Recolocar a fita danificará o cartucho de impressão.

## Conservar a qualidade do papel fotográfico

Para os melhores resultados com papel fotográfico, siga as orientações desta seção.

#### Para armazenar papel fotográfico

- Armazene o papel fotográfico em sua embalagem original ou em uma embalagem plástica que possa ser fechada.
- Armazene o papel fotográfico embalado em uma superfície plana, fresca e seca.
- Recoloque o papel fotográfico não usado na embalagem plástica. O papel deixado na impressora ou exposto ao ambiente pode se enrolar.

#### Para manusear o papel fotográfico

- · Sempre segure o papel fotográfico pelas bordas, para evitar impressões digitais.
- Se o papel fotográfico tiver bordas enroladas, coloque-o em sua embalagem plástica e, delicadamente, dobre-o na direção oposta ao enrolamento, até que o papel fique plano.

### Transportar a impressora

É fácil transportar e instalar a impressora em praticamente qualquer lugar. Leve-a em suas férias e em reuniões familiares ou eventos sociais para instantaneamente imprimir e compartilhar fotos com parentes e amigos.

Para facilitar ainda mais a impressão durante viagens, você pode adquirir:

**Maleta para transporte**: Leve a impressora e os suprimentos de impressão nessa prática maleta de transporte HP Photosmart.

#### Para transportar a impressora

- 1. Desligue a impressora.
- 2. Remova a câmera do encaixe e feche a tampa.
- 3. Remova todo o papel das bandejas de entrada e saída, feche a bandeja de saída e, em seguida, feche a bandeja de entrada.
  - Nota Certifique-se de que a impressora complete seu ciclo de desligamento antes de desconectar o cabo de alimentação. Isso permite à impressora armazenar o cartucho de impressão de forma adequada.
- 4. Desconecte o cabo de alimentação.
- 5. Se a impressora estiver conectada a um computador, desconecte o cabo USB do computador.
- 6. Sempre carregue a impressora voltada para cima.
  - Xota Não remova o cartucho de impressão, ao transportar a impressora.
  - Dica A impressora tem uma alça prática embutida que torna fácil carregá-la. Estenda a alça puxando-a para cima, por cima da porta do encaixe da câmera. Não sacuda ou balance a impressora enquanto a carrega pela alça.

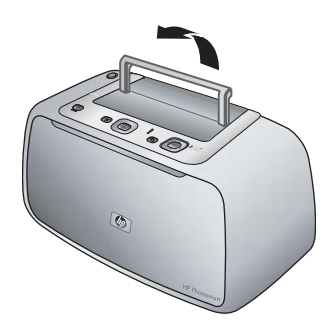

Figura 5-3 Estender a alça

Certifique-se de levar os seguintes itens com você:

- Papel
- Cabo de alimentação
- Suas câmeras digitais compatíveis
- Cartuchos de impressão extras (para imprimir uma grande quantidade de fotos)
- Os acessórios opcionais da impressora que você planeja usar
- Para conectar a impressora a um computador, leve o cabo USB e o CD do software HP Photosmart.

Nota Se você não quiser levar a documentação, certifique-se de anotar o número correto do cartucho de impressão ou de adquirir cartuchos de impressão HP suficientes antes de ir.

## 6 Solução de problemas

A impressora HP Photosmart série A440 foi projetada para ser confiável e fácil de usar. Esta seção responde às perguntas freqüentes a respeito do uso da impressora e da impressão sem um computador. Ela contém informações sobre os seguintes tópicos:

- "Problemas de hardware da impressora" na página 31
- "Problemas de impressão" na página 34
- "Mensagens de erro" na página 38

Para obter informações sobre a solução de problemas de uso do software HP Photosmart e sobre a impressão usando um computador, consulte a Ajuda eletrônica. Para obter informações sobre a visualização da Ajuda eletrônica, consulte "<u>Para obter mais</u> <u>informações</u>" na página 4.

Para obter informações sobre a solução de problemas da câmera HP Photosmart, consulte o *Manual do Usuário*.

### Problemas de hardware da impressora

Antes de entrar em contato com o Suporte da HP, leia esta seção para obter dicas de solução de problemas ou vá para os serviços de suporte on-line em <u>www.hp.com/</u><u>support</u>.

Nota Se você desejar conectar a impressora a um computador, a HP recomenda usar um cabo USB de menos de 3 metros (10 pés) de comprimento. O cabo USB fornecido atende a essa recomendação.

#### A luz de status está vermelha piscante.

**Causa:** A impressora precisa de atenção. Tente as seguintes soluções.

#### Solução:

- Para obter instruções, verifique o visor de imagens da câmera. Se a impressora estiver conectada a um computador, verifique o monitor do computador para obter instruções.
- Desligue a impressora, desconecte o cabo de alimentação e aguarde 30 segundos. Conecte o cabo de alimentação novamente e ligue a impressora.
- Um cartucho de impressão não está instalado. Para obter mais informações, consulte "<u>Insira o cartucho de impressão</u>" na página 21.
- Se a luz de status continuar piscando, vá até <u>www.hp.com/support</u> ou entre em contato com o Atendimento ao cliente.

#### A luz de Ligada piscou brevemente após eu desligar a impressora.

**Solução:** Essa é uma etapa normal do processo de desligamento. Isso não indica um problema com a impressora.

#### Não consigo encaixar minha câmera na impressora.

**Solução:** A câmera pode não ser compatível com a impressora. Não tente encaixar uma câmera incompatível. Acesse <u>www.hp.com/support</u>, para uma lista de câmeras HP compatíveis com a impressora.

Para mais informações, consulte "Encaixar a câmera" na página 13.

#### Os botões no painel de controle não respondem.

Causa: Ocorreu um erro na impressora. Tente as seguintes soluções.

#### Solução:

- Aguarde cerca de um minuto para verificar se a impressora reinicia.
- Desencaixe e torne a encaixar a câmera. Em muitos casos, isso corrige o problema.
- Desligue a impressora, desconecte o cabo de alimentação e aguarde 30 segundos. Conecte o cabo de alimentação novamente e ligue a impressora.
- Se a impressora não reiniciar, e os botões do painel de controle ainda não responderem, vá até <u>www.hp.com/support</u> ou entre em contato com o Atendimento ao cliente da HP.

## A impressora não encontra nem exibe as imagens do cartão de memória ou da memória interna da câmera.

#### Solução:

- Desligue a impressora e, em seguida, ligue-a novamente.
- O cartão de memória pode conter tipos de arquivo que a impressora não pode ler diretamente do cartão de memória. Isso será um problema somente ao usar uma câmera compatível com PictBridge com a porta da câmera na parte frontal da impressora.
  - Salve as fotos em um computador e as imprima a partir dele. Para obter mais informações, consulte a documentação que acompanha a câmera e a Ajuda eletrônica.
  - Na próxima vez em que tirar fotos, configure a câmera digital para salvá-las em um formato de arquivo que a impressora possa ler diretamente do cartão de memória. Para obter uma lista de formatos de arquivo suportados, consulte "<u>Especificações da impressora</u>" na página 41. Para obter instruções sobre como configurar a câmera digital para salvar fotos em formatos de arquivo específicos, consulte a documentação fornecida com a câmera.
- Os nomes dos arquivos de fotos originais atribuídos pela câmera foram alterados. Verifique se os nomes dos arquivos estão de acordo com as convenções padrão de nomes de arquivos usadas pela câmera.

#### Nem todas as imagens da câmera foram transferidas para o computador.

**Causa:** As fotos ausentes estão armazenadas na memória interna da câmera. Somente as fotos do cartão de memória da câmera foram transferidas.

**Solução:** Transfira as fotos da memória interna da câmera para o cartão de memória. Para mais informações, consulte a documentação da câmera.

Você pode também remover o cartão de memória e depois reencaixar a câmera. Isto força a impressora a ler a memória interna da câmera.

#### A impressora está ligada à tomada, mas não liga.

#### Solução:

- A impressora pode estar conectada a um filtro de linha que esteja desligado. Ligue o filtro de linha e ligue a impressora.
- A impressora pode estar ligada a uma fonte de energia incompatível. Se viajar para o exterior, verifique se o fornecimento de energia elétrica no país ou região visitada está de acordo com os requisitos de energia e com o cabo de alimentação da impressora.
- Verifique se o adaptador de alimentação está funcionando corretamente. Para verificar o adaptador de alimentação:
  - Verifique se o adaptador de alimentação está conectado à impressora e a uma tomada compatível.
  - Mantenha pressionado o botão Ligar da impressora. Se o botão Ligar se acender, o cabo de alimentação estará funcionando corretamente. Se a luz não acender, acesse <u>http://welcome.hp.com/country/br/pt/support.html</u> ou entre em contato com o suporte da HP.

## A impressora emite ruídos quando eu a ligo, ou começa a fazer ruídos sozinha, após ficar sem uso por algum tempo.

**Solução:** A impressora pode emitir ruídos após longos períodos de inatividade (aproximadamente duas semanas), ou quando sua alimentação tiver sido interrompida e restaurada. Esta é uma operação normal: a impressora está executando um procedimento automático de manutenção, para garantir que produzirá as melhores impressões.

#### Os botões da câmera não estão funcionando.

**Solução:** Você está pressionando os botões da câmera depois de acoplá-la. Todos os botões da câmera ficam desativados quando a câmera está acoplada. Em vez disso, use os botões do painel de controle.

## A impressora não reconhece a câmera PictBridge que está conectada à porta da câmera.

#### Causa:

- Você tinha a câmera no encaixe quando conectou a câmera PictBridge à porta da câmera. A impressora reconhece somente uma câmera por vez.
- A câmera PictBridge conectada à porta da câmera não estava ligada.

**Solução:** Desconecte ambas as câmeras e, em seguida, conecte a câmera PictBridge à porta de câmera por meio do cabo USB que acompanha a câmera. Se somente a câmera PictBridge estiver conectada, verifique se está ligada.

#### Não é possível carregar as pilhas da câmera.

#### Solução:

- Você pode estar usando baterias alcalinas, que não são recarregáveis. Compre baterias recarregáveis para aproveitar o recurso de carregamento da impressora. Para obter mais informações, consulte o *Guia do Usuário* da câmera.
- A câmera não está bem encaixada na estação, na parte superior da impressora. Verifique se a câmera está encaixada corretamente. Para obter mais informações, consulte "<u>Encaixar a câmera</u>" na página 13.
- Verifique se o cabo de alimentação está conectado à impressora e a uma tomada elétrica AC ativa.
- As pilhas recarregáveis podem estar velhas e incapazes de reter carga. Substitua as pilhas.

## Problemas de impressão

Antes de entrar em contato com o Suporte da HP, leia esta seção para obter dicas de solução de problemas ou vá para os serviços de suporte on-line em <u>www.hp.com/</u><u>support</u>.

#### A alimentação do papel na impressora não está correta.

#### Solução:

- · Verifique se a guia de largura está junto à borda do papel sem curvá-lo.
- Pode haver muito papel carregado na bandeja de entrada. Remova um pouco do papel e tente imprimir novamente.
- Se as folhas de papel fotográfico grudarem umas às outras, tente colocar uma folha por vez.
- Se você estiver usando a impressora em um ambiente de umidade extremamente alta ou baixa, insira a folha na bandeja de entrada até o final e carregue uma folha de papel por vez.

- Se estiver usando papel fotográfico que esteja ondulado, coloque o papel em uma embalagem plástica e dobre-o na direção oposta à da ondulação até que o papel fique plano. Se o problema persistir, use um papel que não esteja ondulado. Para obter informações sobre o armazenamento e manuseio apropriado de papel fotográfico, consulte "<u>Conservar a qualidade do papel fotográfico</u>" na página 28.
- O papel pode ser excessivamente fino ou grosso. Tente usar papel fotográfico da HP. Para obter mais informações, consulte "<u>Escolher o melhor papel para o</u> <u>trabalho</u>" na página 11.
- Se você utilizar papel fotográfico de 10 x 30 cm (4 x 12 polegadas) para impressão panorâmica, não coloque mais de dez folhas na bandeja de entrada. Se forem carregadas mais de dez folhas desse tipo de papel, poderá haver problemas na alimentação de papel.

#### A impressão da imagem está inclinada ou descentralizada.

#### Solução:

- O papel pode não estar carregado corretamente. Recarregue o papel, certificando-se de que a folha fique corretamente orientada na bandeja de entrada e que a guia da largura do papel esteja rente à extremidade do papel. Para obter instruções sobre como carregar o papel, consulte "Escolha e coloque o papel" na página 11.
- O cartucho de impressão pode precisar de alinhamento. Para obter mais informações, consulte "<u>Alinhar o cartucho de impressão</u>" na página 25.

#### Nenhuma página saiu da impressora.

#### Solução:

- A impressora pode precisar de sua intervenção. Para obter instruções, leia o visor de imagens da câmera.
- A alimentação pode estar desligada ou pode haver uma conexão solta. Certifique-se de que a alimentação esteja ligada e o cabo de alimentação esteja firmemente conectado.
- Pode ser que não haja papel na bandeja de entrada. Verifique se o papel está carregado corretamente na bandeja de entrada. Para obter instruções sobre como carregar o papel, consulte "Escolha e coloque o papel" na página 11.
- O papel pode ter atolado durante a impressão. Consulte a próxima seção para obter instruções sobre como limpar um congestionamento de papel.

#### Houve congestionamento do papel durante a impressão.

**Solução:** Para obter instruções, verifique o visor de imagens da câmera. Para eliminar um congestionamento de papel, tente as seguintes soluções.

- Se uma parte do papel sair pela parte frontal da impressora, delicadamente puxe o papel na sua direção, para removê-lo.
- Se o papel não sair pela parte frontal da impressora, tente removê-lo pela parte traseira da impressora:
  - Remova o papel da bandeja de entrada.
  - Delicadamente, puxe o papel congestionado, para removê-lo da parte traseira da impressora.
- Se você não conseguir segurar a borda do papel congestionado, para removêlo, tente o seguinte:
  - Desligue a impressora, desconecte o cabo de alimentação e aguarde 30 segundos.
  - Conecte o cabo de alimentação e ligue a impressora. A impressora verifica se há papel, no trajeto do papel, e automaticamente ejeta o papel preso.
- Dica Se ocorrerem congestionamentos durante a impressão, tente carregar uma folha de papel fotográfico de cada vez. Insira o papel o máximo possível na bandeja de entrada.

#### Saiu uma página em branco da impressora.

#### Solução:

- Verifique o ícone de nível de tinta no visor de imagens da câmera. Se o cartucho de impressão estiver sem tinta, substitua-o. Para obter mais informações, consulte "<u>Insira o cartucho de impressão</u>" na página 21.
- Você pode ter começado a imprimir e cancelado o processo. Se você cancelou o processo antes de a foto começar a ser impressa, a impressora pode já ter carregado papel preparando-se para a impressão. Na próxima vez que você imprimir, a impressora ejetará a página em branco antes de iniciar a impressão do novo projeto.

#### Minha foto foi impressa na parte superior da extremidade com abas do papel.

**Solução:** Quando usar papel com abas, carregue-o de forma que a inserir a aba por último.

#### A impressora ejetará o papel quando estiver se preparando para imprimir.

**Solução:** Luz solar direta pode estar interferindo no funcionamento do sensor automático de papel. Mova a impressora para longe da luz solar direta. A impressora também ejetará o papel se detectar que o papel já foi impresso.

#### A qualidade de impressão está ruim.

#### Solução:

- O cartucho de impressão pode estar quase sem tinta. Verifique o ícone de nível de tinta no visor de imagens da câmera e substitua o cartucho, se necessário. Para obter mais informações, consulte "<u>Insira o cartucho de impressão</u>" na página 21.
- Você pode ter selecionado uma configuração de baixa resolução, na câmera digital, quando tirou a foto. Para obter melhores resultados no futuro, configure a câmera digital para uma resolução mais alta.
- Certifique-se de que está usando o tipo de papel fotográfico adequado para o projeto. Para obter os melhores resultados, use Papel fotográfico HP Advanced. Ele foi especialmente criado para trabalhar com as tintas da sua impressora. Outros papéis fotográficos produzirão resultados inferiores. Para obter mais informações, consulte "Escolher o melhor papel para o trabalho" na página 11.
- Certifique-se de que a configuração de qualidade de impressão está definida para a Melhor qualidade. Consulte "<u>Configurar a qualidade da impressão</u>" na página 15.
- Verifique se você selecionou a configuração do tipo de papel correto. Consulte <u>"Para alterar o tipo do papel</u>" na página 12.
- Ative ou desative o recurso Vermelho dos olhos. Consulte "<u>Aprimorar as fotos</u>" na página 16.
- Você pode estar imprimindo na face errada do papel. Verifique se o papel está com a face a ser impressa voltada para a parte frontal da impressora.
- O cartucho de impressão pode precisar de limpeza. Para obter mais informações, consulte "<u>Limpeza automática do cartucho de tinta</u>" na página 24.
- O cartucho de impressão pode precisar de alinhamento. Para obter mais informações, consulte "Alinhar o cartucho de impressão" na página 25.
- As fotos ficam secas instantaneamente e podem ser manuseadas imediatamente após serem impressas. No entanto, a HP recomenda deixar a superfície impressa das fotos exposta ao ar por 3 minutos após a impressão, para que as cores se componham totalmente, antes de empilhá-las com outras fotos ou colocá-las em álbuns.

## As imagens que eu marquei para impressão, na câmera digital, não são impressas.

**Solução:** Algumas câmeras digitais compatíveis com PictBridge permitem marcar as fotos para impressão (DPOF) tanto na memória interna da câmera quanto no cartão de memória. Se você marcar fotos na memória interna e movê-las da memória interna da câmera para o cartão de memória, a marcação não será transferida. Marque as fotos para impressão depois de transferi-las da memória interna da câmera digital para o cartão de memória. Isso não se aplica às câmeras HP Photosmart série A440.

Nota Certifique-se de selecionar **Sim** ao encaixar a câmera pela primeira vez e ser consultado sobre a impressão das fotos marcadas.

#### Alguns comandos do menu estão acinzentados.

#### Solução:

- Você está tentando imprimir um clipe de vídeo. Não é possível imprimir clipes de vídeo. Tente imprimir outra foto.
- Não há nenhuma foto na câmera. Tire algumas fotos e tente imprimir.

#### Quando imprimo fotos, vejo resultados inesperados.

**Causa:** O Vermelho dos olhos está ativado e as Tecnologias Real Life HP estão fazendo ajuste de olhos vermelhos, brilho, foco e contraste.

**Solução:** Desative o Vermelho dos olhos. Consulte "<u>Para desativar o Vermelho</u> <u>dos olhos</u>" na página 16.

### Mensagens de erro

Antes de entrar em contato com o Suporte da HP, leia esta seção para obter dicas de solução de problemas ou vá para os serviços de suporte on-line em <u>www.hp.com/</u><u>support</u>.

As mensagens de erro a seguir poderão ser exibidas no visor de imagens da câmera, se a câmera estiver encaixada na parte superior da impressora. Siga as instruções para solucionar o problema.

## Mensagem de erro: Abra a porta de saída ou limpe o congestionamento de papel e, em seguida, pressione Menu/OK.

Solução: Para eliminar um congestionamento do papel, tente o seguinte:

- Se uma parte do papel sair pela parte frontal da impressora, delicadamente puxe o papel na sua direção, para removê-lo.
- Se o papel não sair pela parte frontal da impressora, tente removê-lo pela parte traseira da impressora:
  - Remova o papel da bandeja de entrada.
  - Delicadamente, puxe o papel congestionado, para removê-lo da parte traseira da impressora.
- Se você não conseguir segurar a borda do papel preso para removê-lo, tente o seguinte:
  - Desligue a impressora.
  - Desconecte o cabo de alimentação da impressora. Aguarde cerca de 30 segundos e reconecte o cabo de alimentação.
  - Ligue a impressora. A impressora verifica se há papel, no trajeto do papel, e automaticamente ejeta o papel preso.

## Mensagem de erro: O cartucho de impressão não é compatível. Use cartuchos HP adequados.

**Solução:** Substitua o cartucho de impressão pelo cartucho de impressão colorido para jato de tinta HP 110. Para obter mais informações, consulte "<u>Insira o cartucho de impressão</u>" na página 21.

Capítulo 6

## 7 Especificações

Esta seção relaciona os requisitos mínimos do sistema para instalar o software HP Photosmart e fornece algumas especificações da impressora.

- Requisitos do sistema
- <u>Especificações da impressora</u>

Para obter uma lista completa de especificações da câmera HP Photosmart série A440, consulte o *Guia do Usuário* da câmera fornecido na caixa ou no formato on-line no CD de Guia do Usuário da HP Photosmart ou no CD do software HP Photosmart, dependendo do local de compra da câmera e de se ela foi comprada separadamente ou não.

| Componente            | Mínimo para Windows                                                        | Mínimo para Macintosh                |
|-----------------------|----------------------------------------------------------------------------|--------------------------------------|
| Sistema operacional   | Windows XP Home, XP<br>Professional ou x64 Edition                         | Mac <sup>®</sup> OS X 10.3.x, 10.4.x |
| Processador           | Intel <sup>®</sup> Pentium <sup>®</sup> II (ou<br>equivalente) ou superior | G3 ou superior                       |
| RAM                   | 64 MB (256 MB recomendado)                                                 | 128 MB                               |
| Espaço livre em disco | 500 MB                                                                     | 150 MB                               |
| Vídeo                 | 800 x 600, 16 bits ou superior                                             | 800 x 600, 16 bits ou superior       |
| Unidade de CD-ROM     | 4x                                                                         | 4x                                   |
| Navegador             | Microsoft Internet Explorer 5.5<br>ou posterior                            | _                                    |

### Requisitos do sistema

## Especificações da impressora

| Categoria                          | Especificações                                                                                                    |
|------------------------------------|----------------------------------------------------------------------------------------------------|
| Conectividade                      | <b>USB 2.0 máxima velocidade</b> : Windows XP Home, XP<br>Professional ou x64 Edition; Mac OS X 10.3.x e 10.4.x<br><b>PictBridge</b> : Usando a porta frontal da câmera |
| Formatos de arquivos de<br>imagens | Linha de base JPEG                                                                                                    |
| Margens                            | Superior 0,0 mm (0,0 polegadas) ; Inferior 0,0 mm<br>(0,0 polegadas) ; Esquerda/direita 0,0 mm (0,0 polegadas)                                                          |
| Tamanhos de mídia                  | Papel fotográfico 10 x 15 cm (4 x 6 pol.)<br>Papel fotográfico 10 x 15 cm, com aba de 1,25 cm<br>Cartões de índice 10 x 15 cm<br>Cartões A6 de 105 x 148 mm             |

#### Capítulo 7

(continuação)

| (continuação)                               |                                                                                                    |
|---------------------------------------------|----------------------------------------------------------------------------------------------------|
| Categoria                                   | Especificações                                                                                                    |
|                                             | Cartões de tamanho L 90 x 127 mm                                                                                                    |
|                                             | Cartões de tamanho L com 90 x 127 mm e aba de 12,5 mm                                                                                                    |
|                                             | Tamanhos compatíveis apenas ao imprimir de um<br>computador: Hagaki, 101 x 203 mm (4 x 8 polegadas),<br>Papel fotográfico Panorama 10 x 30 cm (4 x 12 polegadas). |
| Tipos de mídia                              | Papel fotográfico HP Advanced (recomendado)                                                                                                    |
|                                             | Papel fotográfico HP Premium                                                                                                    |
|                                             | Cartões (índice, A6, tamanho L)                                                                                                    |
| Especificações ambientais                   | <b>Temperatura máxima durante a operação</b> : 5 a 40° C com<br>5 a 90% UR                                                                                        |
|                                             | <b>Temperatura recomendada durante a operação</b> : 15 a 35° C com 20 a 80% UR                                                                                    |
| Bandeja de papel                            | Uma bandeja para papel fotográfico 10 x 15 cm                                                                                                    |
| Capacidade da bandeja de papel              | 20 folhas de papel fotográfico, espessura máxima 292 µm<br>(11,5 mil) por folha                                                                                   |
|                                             | 10 folhas of 10 x 30 cm (4 x 12 polegadas) de papel fotográfico para impressão panorâmica                                                                         |
| Consumo de energia                          | Ao imprimir: 14,4 W                                                                                                    |
|                                             | Ociosa: 8,1 W (com a câmera encaixada)                                                                                                    |
|                                             | Desligada: 6.2 W (com a câmera encaixada)                                                                                                    |
|                                             | Ociosa e carregando as pilhas da câmera: 25 W                                                                                                    |
|                                             | Desligada e carregando as pilhas da câmera: 22,9 W                                                                                                    |
| Número do modelo da fonte de<br>alimentação | Número da peça HP 0957-2121 (América do Norte), 100 a 240 V CA (± 10%) 50/60 Hz (±3 Hz)                                                                           |
|                                             | Número de peça HP 0957-2120 (demais países), 100 a 240<br>V CA (± 10%) 50/60 Hz (±3 Hz)                                                                           |
| Cartucho de impressão                       | Cartucho de impressão colorido para jato de tinta HP<br>110                                                                                                    |
| Suporte a USB 2.0 máxima                    | Windows XP Home, XP Professional ou x64 Edition                                                                                                    |
| velocidade                                  | Mac OS X 10.3.x, 10.4.x                                                                                                    |
|                                             | A HP recomenda que o cabo USB tenha no máximo 3<br>metros de comprimento                                                                                          |

## 8 Suporte da HP

- "Verifique primeiro o site de suporte da HP" na página 43
- "Suporte HP por telefone" na página 43
- "Garantia" na página 45
- "Opções de garantia adicional" na página 45
- "Número de identificação de modelo de regulamentação VCVRA-0703" na página 46
- "Declarações ambientais" na página 46

## Verifique primeiro o site de suporte da HP

Verifique a documentação que acompanha a impressora. Se você não encontrar as informações de que precisa, verifique o site de suporte da HP.

#### Para verificar o suporte on-line

- Visite o Web site de suporte on-line da HP em <u>www.hp.com/support</u>. O suporte online da HP está disponível a todos os clientes da HP. Esta é a fonte mais rápida para a obtenção de informações atualizadas sobre dispositivos e inclui os seguintes recursos:
  - Acesso rápido a especialistas qualificados de suporte on-line
  - Atualizações de software e de driver da HP Photosmart
  - · Valiosas informações da HP Photosmart e soluções para problemas comuns
  - Atualizações de dispositivos, alertas de suporte e boletins HP proativos disponíveis quando você registra a HP Photosmart
- 2. Somente para a Europa: Entre em contato com o seu revendedor local. Se a HP Photosmart apresentar falha de hardware, será solicitado que você a leve de volta ao ponto de venda local. (Este serviço é fornecido gratuitamente durante o período de garantia limitada do dispositivo. Depois desse período, o serviço será cobrado.)
- Se você não encontrar as informações das quais precisa on-line, ligue para o suporte HP. A disponibilidade e as opções de suporte variam por dispositivo, país/região, idioma e período de suporte por telefone.

## Suporte HP por telefone

Para obter uma lista dos números de telefone de suporte, veja a parte interna da capa traseira.

#### Período de suporte por telefone

Um ano de suporte por telefone está disponível na América do Norte, países da Ásia-Pacífico e América Latina (incluindo o México). Para determinar a duração do suporte por telefone na Europa, Oriente Médio e África, acesse <u>www.hp.com/support</u>. As tarifas usuais da companhia telefônica se aplicam.

#### Para fazer uma ligação

Ligue para o suporte HP quando estiver na frente do computador e da HP Photosmart. Esteja preparado para fornecer as seguintes informações:

- Número do modelo do dispositivo (localizado na etiqueta na parte dianteira do dispositivo)
- Número de série do dispositivo (localizado na parte traseira ou inferior do dispositivo)
- Mensagens que aparecem quando ocorre o problema
- Respostas para estas perguntas:
  - Este problema já aconteceu antes?
  - Você pode recriá-lo?
  - Você adicionou algum hardware ou software novo no computador no período em que este problema começou?
  - Outra coisa aconteceu antes dessa situação (como um temporal, movimentação do dispositivo, etc.)?

#### Depois do período de suporte por telefone

Depois do período de suporte por telefone, a HP oferece ajuda por um custo adicional. Ajuda também pode ser encontrada no site de suporte on-line da HP: <u>www.hp.com/</u> <u>support</u>. Entre em contato com seu revendedor HP ou ligue para o telefone de suporte de seu país/região para obter as opções de suporte.

### Garantia

| Produto HP                         | Duração da garantia limitada                                                                                                    |
|------------------------------------|----------------------------------------------------------------------------------------------------|
| Mídia de software                  | 90 dias                                                                                                    |
| Impressora                         | 1 ano                                                                                                    |
| Cartuchos de impressão ou de tinta | Até que a tinta HP acabe ou até a data do "fim da garantia"<br>impressa no cartucho, o que ocorrer primeiro. Esta garantia não<br>cobre produtos de tinta HP que tenham sido reabastecidos,<br>refabricados, recondicionados, adulterados ou utilizados de<br>forma incorreta. |
| Acessórios                         | 1 ano, a não ser que haja outra indicação                                                                                                    |

A. Extensão da garantia limitada

- A Hewlett-Packard (HP) garante ao diente final que os produtos HP especificados acima estarão livres de defeitos de materiais e fabricação pelo período mencionado acima, que se inicia na data da compra pelo cliente.
   No caso de produtos de software, a garantia limitada HP cobre apenas falhas de execução de instruções de programação. A HP não garante que a operação de qualquer produto será ininterrupta ou livre de erros.
- A garantia limitada HP cobre somente os defeitos surgidos como resultado de uso normal do produto, e não cobre outros problemas, incluindo os que surgirem como resultado de:
  - a Manutenção ou modificação inadeguada;
  - b. Software, mídia, peças ou suprimentos não fornecidos ou aceitos pela HP;
  - Operação fora das especificações do produto; . Modificação não autorizada ou uso indevido.

4. Para produtos de impressoras HP, o uso de um cartucho não-HP ou de um cartucho recondicionado não afeta a garantia ao cliente nem qualquer contrato de suporte HP com o cliente. No entanto, se uma falha ou um dano da impressora puderem ser atribuídos ao uso de um cartucho não-HP ou recondicionado ou a um cartucho de tinta expirado, a HP cobrará suas taxas padrão referentes a tempo e materiais para fazer a manutenção na impressora quanto à falha ou ao dano em questão.

- 5. Se a HP for informada, durante o período de garantia aplicável, sobre um defeito em qualquer produto coberto pela parantia HP, poderá optar por substituir ou consertar o produto.
- Se a HP não puder consertar ou substituir o produto defeituoso coberto pela garantia HP, como for aplicável, ela irá, dentro de um período de tempo razoável após a notificação do defeito, ressarcir o valor pago pelo produto.
- 7. A HP não tem obrigação de consertar, substituir ou ressarcir o valor pago até o cliente retornar o produto defeituoso à HP.
- Qualquer produto de reposição pode ser novo ou em estado de novo, desde que a sua funcionalidade seja ao menos igual àquela do produto que está sendo substituído.
- 9. Os produtos HP podem conter peças manufaturadas, componentes, ou materiais equivalentes a novos no desempenho.
- 10. A Declaração de garantia limitada da HP é válida em qualquer país onde o produto coberto HP for distribuído pela HP. Contratos para serviços de garantia adicionais, como serviços nas instalações do cliente, podem estar disponíveis em qualquer representante de serviços HP em países onde o produto é distribuído pela HP ou por importador autorizado.
- B. Limitações da garantia DENTRO DOS LIMITES PERMITIDOS PELAS LEIS LOCAIS, NEM A HP NEM OS SEUS FORNECEDORES FAZEM QUALQUER OUTRA GARANTIA OU CONDIÇÃO DE QUALQUER NATUREZA, EXPRESSA OU IMPLÍCITA, GARANTIAS OU CONDIÇÕES IMPLÍCITAS DE COMERCIABILIDADE, QUALIDADE SATISFATÓRIA E ADEQUAÇÃO A UM PROPÓSITO PARTICULAR.
- C. Limitações de responsabilidade
  - 1. Para a extensão permitida pela lei local, as soluções fornecidas nesta Declaração de Garantia são as únicas e exclusivas do cliente
  - DENTRO DOS LIMITES PERMITIDOS PELAS LEIS LOCAIS, EXCETO PELAS OBRIGAÇÕES ESPECIFICAMENTE MENCIONADAS NESTA DECLARAÇÃO DE GARANTIA, EM HIPÓTESE ALGUMA A HP OU OS SEUS TICRNECEDORES SERÃO RESPONSÁVEIS POR DANOS DIRETOS, INDIRETOS, ESPECIAIS, INCIDENTAIS OU CONSEQUENCIAIS, SEJAM ELES BASEADOS EM CONTRATO, AÇÃO DE PERDAS E DANOS OU QUALQUER OUTRO RECURSO JURÍDICO, MESMO QUE HE TENHA SIDO AVISÃAD AD APOSSIBILIDADE DE TAIS DANOS.
- D. Lei local
  - Esta Declaração de Garantia fornece ao cliente direitos legais específicos. O cliente pode também ter outros direitos que podem variar de estado para estado nos Estados Unidos, de província para província no Canadá e de país para país em outros lugares no mundo.
  - 2. Na medida em que esta declaração de garantia for inconsistente com as leis locais, deve ser considerada emendada para se tornar consistente com tais leis. Sob elas, certas limitações desta declaração e isenções de responsabilidade podem não ser aplicáveis ao cliente. Por exemplo, alguns estados dos Estados Unidos, assim como alguns governos fora dos EUA (incluindo províncias canadenses), poderão:
    - a. Impedir que isenções de responsabilidades e limitações nesta Declaração de garantia limitem os direitos legais de um consumidor (por exemplo, Reino Unido);
    - b. Ou restringir a capacidade de um fabricante para impor tais renúncias ou limitações; ou
  - C. Conceder ao cliente direitos de garantia adicionais, especificar a duração de garantias implicitas das quais fabricantes não podem isentar-se ou permitir limitações na duração de garantias implicitas. OS TERMOS DESTA DECLARAÇÃO DE GARANTIA, EXOETO PARA OS LIMITES LEGALMENTE PERMITIDOS, NÃO EXCLUEM, RESTRIGEM OU SE MODIFICAM, E SÃO UM ACRÉSCIMO AOS DIREITOS LEGAIS APLICÁVEIS À VENDA DE PRODUTOS HP A TAIS CLIENTES.

#### Informações relativas à Garantia Limitada da HP

#### Estimado Cliente.

Anexa à presente declaração encontra-se uma lista das empresas HP de entre as quais consta o nome e morada da empresa responsével pela prestação da Garantia Limitada da HP (garantia do fabricante) no- seu país.

#### Além da referida garantia do fabricante prestada pela HP, poderá também. Beneficiar, nos termos da legislação em vigor, de outros direitos adicionais de garantia, perante o vendedor, ao abrigo do respectivo Contrato de Compra e Venda.

Portugal: Hewlett-Packard Portugal, Lda., Edificio D. Sancho I, Quinta da Fonte, Porto Salvo, 2780-730 Paco de Arcos, P-Oeiras

## Opções de garantia adicional

Planos de manutenção estendida estão disponíveis para a impressora a custos adicionais. Visite www.hp.com/support, selecione o seu país/região e idioma, e consulte a seção sobre Serviços e Garantia para obter informações sobre os planos de manutenção estendida.

## Número de identificação de modelo de regulamentação VCVRA-0703

Para fins de identificação regulamentar, seu produto recebeu um Número Regulamentar do Modelo. O Número Regulamentar do Modelo do produto é VCVRA-0703. Este número de regulamentação não deverá ser confundido com o nome de marketing (HP Photosmart série A440) ou número do produto (Q8506A).

## Declarações ambientais

Para obter informações sobre Responsabilidade Ambiental, consulte a Ajuda eletrônica.

## A Menus da HP Photosmart série A440

#### Menus da impressora

Para obter informações sobre como navegar pelos menus e fazer seleções, consulte "<u>Usar o menu</u> <u>Imprimir</u>" na página 9.

#### Menu Imprimir

- Configurações da impressora
  - Tamanho do papel: Automático
  - Tamanho de impressão: Automático
  - Qualidade de impressão: Selecione para alterar a qualidade da impressão. Escolha entre Otimizada (padrão), que produz as impressões de mais alta qualidade, ou Normal, que usa menos tinta que Otimizada e imprime mais rápido. Automático será exibido se Otimizada ou Normal não estiverem disponíveis na câmera conectada.
  - Impressão sem margem: Selecione para ativar ou desativar (padrão) a impressão sem margens. Quando a impressão sem margem está desativada, todas as páginas são impressas com uma margem branca estreita.
- Imprimir tudo: Selecione e pressione Menu/OK para imprimir todas as fotos da câmera, uma foto por página.
- Imprimir índice: Selecione e pressione Menu/OK para imprimir um índice de todas as fotos.
- Imprimir favoritas: Selecione e pressione Menu/OK para imprimir as fotos marcadas como favoritas.
- Ferramentas
  - Imprimir página de teste: Selecione para imprimir uma página de teste contendo informações sobre a impressora que podem ajudar a solucionar problemas. Para obter mais informações, consulte "Imprima uma página de teste" na página 25.
  - Limpar cartucho: selecionar para limpar o cartucho de impressão colorido para jato de tinta HP 110. Para obter mais informações, consulte "Limpeza automática do cartucho de tinta" na página 24.
  - Alinhar cartucho: Selecione para alinhar o cartucho de impressão colorido para jato de tinta HP 110. Para obter mais informações, consulte "<u>Alinhar o cartucho de impressão</u>" na página 25.
- Cancelar impressão: Selecione para cancelar todos os trabalhos de impressão enfileirados. Uma tela de confirmação será exibida antes.

Apêndice A

## **B** Referência rápida

#### Tabela B-1 Ícones do visor de imagens

|         | Setas de navegação: Essas setas indicam que há outras fotos que podem ser exibidas, pressionando-se ◀ ou ▶ no painel de controle. |
|---------|----------------------------------------------------------------------------------------------------|
|         | Indicador do nível de tinta: Exibe o nível de tinta do cartucho de impressão colorido para jato de tinta HP 110.                  |
| (       | <b>Ícone Imprimir</b> : Exibe a quantidade de cópias que está sendo impressa da foto atual.                                       |
| 1 of 30 | <b>Número de índice</b> : Exibe o número de índice da foto atual e o número total de fotos na câmera.                             |

#### Tabela B-2 Ícones e botões do painel de controle.

| ወ | Ligar: Pressione para ligar ou desligar a impressora.                                                                             |
|---|----------------------------------------------------------------------------------------------------|
|   | Vermelho dos olhos: Pressione para ativar ou desativar o Vermelho dos olhos. Consulte " <u>Aprimorar as fotos</u> " na página 16. |
|   | <b>Imprimir</b> : Pressione para imprimir a foto atual. Cada vez que for pressionado, imprimirá a foto novamente.                 |
|   | <b>Menu/OK</b> : Pressione para abrir ou fechar um menu ou selecionar uma opção.                                                  |
| 5 | Voltar: Pressione Voltar para retornar uma tela por vez.                                                                          |
| X | Cancelar: Pressione para interromper uma impressão.                                                                               |

Apêndice B

## Índice

#### A

acessórios 8, 28 ajuda 31 ajuda eletrônica 3 alinhar os cartuchos de impressão 25 armazenar cartuchos de impressão 28 impressora 27 papel fotográfico 28 Atualização do software HP 26

#### В

bandejas, papel 5 botões 7

#### С

câmeras imagens não são impressas 37 porta 5 câmeras digitais. consulte câmeras cartuchos. consulte cartuchos de impressão cartuchos de impressão alinhar 25 armazenar 28 limpar 24 limpar contatos 24 testar 25 cartuchos de tinta. consulte cartuchos de impressão colocar papel 11 computador imprimir da 3 requisitos do sistema 41 congestionamentos, papel congestionamentos 36 congestionamentos, papel 38

#### D

depois do período de suporte 44 Digital Print Order Format (formato de pedido de impressão digital). *consulte* DPOF documentação ajuda eletrônica 4 guias 4 instruções de instalação 4 documentação, impressora 3 DPOF 17

#### Ε

encaixar a câmera 13 especificações 41

#### F

formatos de arquivo, suportados 41 fotos corrigir olhos vermelhos 16 exibir para impressão 14 melhorar a qualidade 16 transferir para o computador 18 fotos para passaporte 15

#### Н

HP Photosmart série A440 acessórios 28 menu 47 transportar 28 usar a alça 28

#### I

impressora acessórios 8 armazenar 27 documentação 3, 4 especificações 41 limpar 23 mensagens de erro 38 peças 5 imprimir de outros dispositivos 17 de uma câmera compatível com PictBridge 17 do computador 3 fotos para passaporte 15 imprimir sem margens 15 instruções básicas 13 novas fotos 15 página de teste 25 todas as fotos 15 usar o computador 17

#### L

ligar para o suporte HP 44 limpar cartuchos de impressão 24 impressora 23 luzes 7

#### Μ

maleta para transporte modelo 8 transportar a HP Photosmart série A440 28 mensagens de erro 38 menu, HP Photosmart série A440 47 menu da impressora utilização 9

#### Ν

níveis de tinta, verificar 25

#### 0

obter ajuda 31

#### Ρ

página de alinhamento 25 página de teste 25 painel de controle 7 papel bandejas 5 carregar 11 comprar e escolher 11 especificações 41 manutenção 11, 28 solução de problemas 34 Papel carregar 11 escolher o papel correto 11 noções básicas 11 para fazer uma ligação 44 perguntas e respostas 31 perguntas freqüentes 31 período de suporte por telefone período de suporte 43

#### Q

qualidade
fotos 16
imprimir página de teste
25
papel fotográfico 28
solução de problemas 37
qualidade da impressão
configurar 15

#### R

remover tinta da pele e roupas 23 requisitos do sistema 41

#### S

software HP Photosmart atualizar 26 HP Photosmart Essential 18 HP Photosmart Mac 18 HP Photosmart Share 18 solução de problemas luzes piscando 31 mensagens de erro 38 problemas de papel 34 problemas de qualidade 37 suporte da HP 43 suporte da HP 43 suporte por telefone 43

#### Т

tela de resumo da foto 8 tinta, remover tinta da pele e roupas 23 transportar a HP Photosmart série A440 28 transportar impressora 8

#### U

USB especificações 41 porta 5

#### ۷

vermelho dos olhos 16

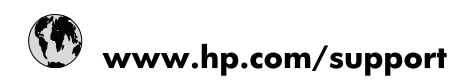

| Africa (English speaking)       | +27 11 2345872                        |
|---------------------------------|---------------------------------------|
| Afrique (francophone)           | +33 1 4993 9230                       |
| 021 67 22 80                    | الجزائر                               |
| Argentina (Buenos Aires)        | 54-11-4708-1600                       |
| Argentina                       | 0-800-555-5000                        |
| Australia                       | www.hp.com/support/australia          |
| Österreich                      | www.hp.com/support                    |
| 17212049                        | البحرين                               |
| België                          | www.hp.com/support                    |
| Belgique                        | www.hp.com/support                    |
| Brasil (Sao Paulo)              | 55-11-4004-7751                       |
| Brasil                          | 0-800-709-7751                        |
| Canada                          | 1-(800)-474-6836<br>(1-800 hp invent) |
| Central America & The Caribbean | www.hp.com/support                    |
| Chile                           | 800-360-999                           |
| 中国                              | www.hp.com/support/china              |
| Colombia (Bogotá)               | 571-606-9191                          |
| Colombia                        | 01-8000-51-4746-8368                  |
| Costa Rica                      | 0-800-011-1046                        |
| Česká republika                 | 810 222 222                           |
| Danmark                         | www.hp.com/support                    |
| Ecuador (Andinatel)             | 1-999-119 🖀 800-711-2884              |
| Ecuador (Pacifitel)             | 1-800-225-528<br>🕾 800-711-2884       |
| (02) 6910602                    | مصر                                   |
| El Salvador                     | 800-6160                              |
| España                          | www.hp.com/support                    |
| France                          | www.hp.com/support                    |
| Deutschland                     | www.hp.com/support                    |
| Ελλάδα (από το εξωτερικό)       | + 30 210 6073603                      |
| Ελλάδα (εντός Ελλάδας)          | 801 11 75400                          |
| Ελλάδα (από Κύπρο)              | 800 9 2654                            |
| Guatemala                       | 1-800-711-2884                        |
| 香港特別行政區                         | www.hp.com/support/hongkong           |
| Magyarország                    | 06 40 200 629                         |
| India                           | www.hp.com/support/india              |
| Indonesia                       | www.hp.com/support                    |
| +971 4 224 9189                 | العراق                                |
| +971 4 224 9189                 | الكويت                                |
| +971 4 224 9189                 | لبنان                                 |
| +971 4 224 9189                 | قطر                                   |
| +971 4 224 9189                 | اليمن                                 |
| Ireland                         | www.hp.com/support                    |
| 1-700-503-048                   | ישראל                                 |
| Italia                          | www.hp.com/support                    |
| Jamaica                         | 1-800-711-2884                        |

| 日本                        | www.hp.com/support/japan     |
|---------------------------|------------------------------|
| 0800 222 47               | الأردن                       |
| 한국                        | www.hp.com/support/korea     |
| Luxembourg                | www.hp.com/support           |
| Malaysia                  | www.hp.com/support           |
| Mauritius                 | (262) 262 210 404            |
| México (Ciudad de México) | 55-5258-9922                 |
| México                    | 01-800-472-68368             |
| 081 005 010               | المغرب                       |
| Nederland                 | www.hp.com/support           |
| New Zealand               | www.hp.com/support           |
| Nigeria                   | (01) 271 2320                |
| Norge                     | www.hp.com/support           |
| 24791773                  | غمان                         |
| Panamá                    | 1-800-711-2884               |
| Paraguay                  | 009 800 54 1 0006            |
| Perú                      | 0-800-10111                  |
| Philippines               | www.hp.com/support           |
| Polska                    | 0801 800 235                 |
| Portugal                  | www.hp.com/support           |
| Puerto Rico               | 1-877-232-0589               |
| República Dominicana      | 1-800-711-2884               |
| Reunion                   | 0820 890 323                 |
| România                   | 0801 033 390                 |
| Россия (Москва)           | +7 495 7773284               |
| Россия (Санкт-Петербург)  | +7 812 3324240               |
| 800 897 1415              | السعوبية                     |
| Singapore                 | www.hp.com/support/singapore |
| Slovensko                 | 0850 111 256                 |
| South Africa (RSA)        | 0860 104 771                 |
| Suomi                     | www.hp.com/support           |
| Sverige                   | www.hp.com/support           |
| Switzerland               | www.hp.com/support           |
| 臺灣                        | www.hp.com/support/taiwan    |
| ไทย                       | www.hp.com/support           |
| 071 891 391               | ئونس                         |
| Trinidad & Tobago         | 1-800-711-2884               |
| Türkiye                   | +90 (212)291 38 65           |
| Україна                   | (044) 230-51-06              |
| 600 54 47 47              | الإمارات العربية المتحدة     |
| United Kingdom            | www.hp.com/support           |
| United States             | 1-(800)-474-6836             |
|                           | (1-800 hp invent)            |
| Uruguay                   | 0004-054-177                 |
| Venezuela (Caracas)       | 58-212-278-8666              |
| Venezuela                 | 0-800-474-68368              |
| Viêt Nam                  | www.hp.com/support           |